# <u>4D & Git デモンストレーションの手順</u>

#### 2020年7月6日

<u>Step 1-0: 準備</u>

git をインストールします。 URL: https://git-scm.com/book/ja/v2/使い始める-Gitのインストール

GitHub アカウントを作成します。 URL: https://github.com/

gitにGitHubアカウントのアカウント名とメールアドレスを設定します:

ターミナルにて:

\$ git config --global user.name "username"

\$ git config --global user.email "email@example.com"

# <u>Step 1-1:</u> プロジェクトデータベースを新規作成します。名前は: 4DProjectDemo

### <u>Step 1-2:</u> トムの Method1を追加します (メソッド追加ショートカット Cmd + Shift + K):

C\_LONGINT(\$vCounter;\$r)
For (\$vCounter;1;100)

```
$r:=do_stuff ($vCounter) // なんらかの処理
do_something_else ($r) // さらなる処理
```

End for

使用する git コマンド: git init git add . git status git commit -m "first commit by Tom" git status git log

<u>Step 1-3:</u>

プッシュする前に間違った内容を追加した場合は、ローカルで以前のバージョンに 戻せます。このロールバック機能を試すため、アラートを表示する簡単なコードを Method1に追加します。

使用する git コマンド: git commit -a -m "Error commit" git log (ここでhashをコピーします) git reset --hard <hash> (ここでhashをペーストします) git log

追加したコードが消えるのを確認します。

<u>Step 1-4:</u> ローカルリポジトリをリモートリポジトリにプッシュしてみましょう。 まずはGitHubにてプライベートリポジトリを作成します。 httpsのURLをコピーします。

<u>使用する git コマンド:</u> git remote add origin <httpsのURL> git push origin master

GitHub上でリポジトリが更新されたのを確認します。 Method1を確認します。 <u>Step 2-0: 準備</u> VisualStudioCode をインストールします。 URL: https://azure.microsoft.com/ja-jp/products/visual-studio-code/

日本語化することもできます: メニューバーから View > Command Palette > Configure Display Language Install additional language から日本語を選択してインストールします。

<u>Step 2-1:</u> キムはVisualStudioCodeを使います。 GitHubからhttpsのURLを取得して、リモートリポジトリをクローンします。 一旦VSCodeを終了し、リポジトリの名称を4DProjectDemo-Kimに変更します。

<u>Step 2-2:</u> 4Dでプロジェクトを開き、Method1 に下のコードを追加します:

If (\$r<0) // 追加 by キム

*handle\_error*(\$r) // do\_stuff がエラーを返した場合の処理 *do\_something\_else*(\$r/2) // \$rの半分の値で処理

End if

4Dを終了し、プロジェクトをVSCodeで開きます。 VSCodeで編集履歴を確認します。

<u>Step 2-3:</u> タイムスタンプの変更履歴がgit管理下にあることを気づいたキムは .gitignoreを追加して、一旦コミットします。

<u>.gitignoreの内容:</u>

Data/
Project/DerivedData/
Project/Trash/
userPreferences.\*/

<u>使用する git コマンド:</u>

git commit -a -m ".gitignore追加"

## 一度キャッシュをクリアし、ファイルを改めて git add で追加します。 コミットおよびプッシュします。

<u>使用する git コマンド:</u>

git rm -r --cached . git add . git commit -m ".gitignore有効" git push origin master

GitHub上で更新を確認します。 一旦すべて閉じます。

#### <u>Step 3-0: 準備</u>

まず、GitHub Desktopをインストールします。 URL: https://desktop.github.com/

次に、p4mergeをインストールします。 URL: https://www.perforce.com/ja/zhipin/helix-core-apps/merge-diff-tool-p4merge そのままの設定では、日本語のファイルを開くとレイアウトが崩れるため、 環境設定でフォントをOsakaなど日本語対応のものにします。

p4mergeをmergetoolとして登録します。

ターミナルにて、git をインストールしたディレクトリに移動し、 viエディタを使って、.gitconfigに下記内容を設定します: \$ vi .gitconfig

[merge]
 tool = p4merge
[mergetool]
 keepBackup = false
[mergetool "p4merge"]
 path = p4merge
 keepTemporaries = false
 trustExitCode = false

次に、/usr/local/binにp4mergeシェルを作ります。

ディレクトリを移動します: \$ cd /usr/local/bin

vi エディタを使ってp4mergeシェルを作ります: \$ vi p4merge

#!/bin/sh

P4MERGE=/Applications/p4merge.app/Contents/MacOS/p4merge
\${P4MERGE} \$\*

<u>vi エディタの使い方:</u> i で編集モードになります。 Esc で編集モードが終了します。 :wq で保存して終了します。 <u>Step 3-1:</u>

次は編集が競合した場合を再現します。

4DProjectDemo-Kimを複製して4DProjectDemo-Henryに名称変更します。

キムは4DでMethod1を編集します。

For (\$vCounter;1;200) // 編集 by キム

VSCodeで開いてコミットし、プッシュします。

<u>Step 3-2:</u>

ヘンリーも4DでMethod1を編集します。

For (\$vCounter;1;300) // 編集 by ヘンリー

ヘンリーはGitHub Desktopを使っていますので、これを開きます。 コミットし、プッシュしようとすると、エラーが表示されます。

<u>Step3-3:</u> コンフリクトの解決

<u>使用する git コマンド:</u> git mergetool

あらかじめ登録してある p4merge というマージツールが開きます。 採用したい変更を選択して保存し、ツールを閉じます。 GitHubDesktopでコンフリクトが解決されたのを確認し、 コミットし、プッシュします。 GitHubで確認します。

<u>Step3-4:</u> トムは最新の状態をプルします。